## Search User Activity

Last Modified on 12/12/2024 11:50 am EST

The Search User Activity report provides you insight into the activities of each User in your system.

- 1. Go to the **Reports** (menu) > **Find Reports** > enter *User Activity* in the Keyword Search >**Search** User Activity.
- 2. Use the Search Criteria page to select**dates**, specific **users**, an **event**\*, and/or a **description**.
- 3. Click Submit.

\*An event is the label given to an activity performed by a user. For example, when a user drops a student from a class, Jackrabbit labels that action with an event name "JT\_DropStudent".

*Search Tips:* Enter Date from - through ONLY to search for all users for a range of dates; Use a keyword to search with the Event criteria, for example, "drop" or "delete"; Use the links in the activity to get information on the Family, Student, or Class involved in the

action.